## COMO SOLICITAR DIÁRIA(S)

Faça login no sistema de Viagens: <u>https://viagem.sistemas.udesc.br/logon.php</u> (precisa estar conectada à VPN da UDESC).

## Clique em Pedido de Viagem:

|   | SISTEMA DE VIAGENS                          |
|---|---------------------------------------------|
|   | Pedido de Viagem                            |
|   | Minhas Viagens                              |
|   | Análise de Pedidos                          |
|   | Consulta Viagens                            |
| - | consulta riagens                            |
|   | Empenhos                                    |
|   | Feriados                                    |
|   | Recursos                                    |
|   | Relatório Mensal de Diárias para Publicação |
| - |                                             |

## Em seguida, abrirá outra tela. Digite seu CPF:

|        | AVISOS                                                                                                    |
|--------|----------------------------------------------------------------------------------------------------|
| * O pe | edido de diária deve ser feito com antecedência mínima de:                                                                                                    |
| :      | 6 (seis) dias úteis do início do deslocamento quando no território nacional;<br>15 (quinze) dias úteis do início do deslocamento quando se tratar de viagens ao exterior. |
| O não  | o cumprimento dos prazos estabelecidos inviabilizará o pagamento da diária, exceto em viagens emergenciais, quais sejam                                                   |
| :      | as relacionadas com estado de calamidade pública;<br>convocação extraordinária; ou<br>participação em campanha imprevista devidamente justificados.                       |

Em até 5 (cinco) dias úteis após o retorno da viagem o servidor deverá encaminhar ao setor responsável a documentação necessária para sua prestação de contas, conforme IN 007/2021.

\* Instrução Normativa 007/2021: Concessão de diárias aos servidores da UDESC para deslocamento temporário.

| Matricula ou CPF | Próximo |  |
|------------------|---------|--|
|------------------|---------|--|

Preencha todos os campos e clique em Fazer Solicitação. Caso seja sua primeira diária, informe os dados bancários para cfic.cead@udesc.br.

| IDENTIFICAÇÃO                   |                                                                                                    |                               |                |  |  |  |  |
|---------------------------------|----------------------------------------------------------------------------------------------------|-------------------------------|----------------|--|--|--|--|
| Matricula                       | Nome                                                                                                    | Cargo                         | Email          |  |  |  |  |
|                                 | Comments of the second second se | Selecione                     | @udesc.br      |  |  |  |  |
| Lotação                         | Setor                                                                                                    | Chefe Imediato                |                |  |  |  |  |
| CEAD                            |                                                                                                    | Selecione                     | ~              |  |  |  |  |
| DADOS BANCÁRIOS (CONTA SALÁRIO) |                                                                                                    |                               |                |  |  |  |  |
| Banco                           | Agêno                                                                                                    | cia                           | Conta Corrente |  |  |  |  |
| Selecione                       | <b>*</b>                                                                                                    | ##########                    |                |  |  |  |  |
|                                 |                                                                                                    | VIAGEM                        |                |  |  |  |  |
|                                 | lipo de Viagem                                                                                                    | Diár                          | rias?          |  |  |  |  |
| Nacio                           | onal O Internacional                                                                                                    | ⊖ Não                         | ● Sim          |  |  |  |  |
| C                               | entro de Custo   ?                                                                                                    | Rec                           | urso           |  |  |  |  |
| CEAD                            |                                                                                                    | <ul> <li>Selecione</li> </ul> |                |  |  |  |  |

Informe datas e horários, assim como objetivo da viagem. Clique em Confirmar Solicitação.

Atenção! No campo duração, não coloque o horário de chegada, coloque a duração do trajeto. Veja algunstemposdetrajetoestimadospeloSetordeTransportes:https://www.udesc.br/arquivos/cead/id\_cpmenu/497/TABELA\_DE\_TEMPOS\_DE\_VIAGEM\_1658429401954\_497.pdf

| EVENTO / REUNIÃO / COMPROMISSO                                                                                                    |                                              |               |      |            |       |                  |                 |          |
|----------------------------------------------------------------------------------------------------|----------------------------------------------|---------------|------|------------|-------|------------------|-----------------|----------|
|                                                                                                    | Inicio 24/06/2023 11:00 Fim 25/06/2023 20:00 |               |      |            |       |                  |                 |          |
| DESLOCAMENTOS SALVOS                                                                                                    |                                              |               |      |            |       |                  |                 |          |
| Data                                                                                                    | Origem                                       | Destino       | UF   | Local      | Saida | Duração          | Transporte      | Ações    |
| 24/06/2023                                                                                                    | Florianópolis                                | Tubarão       | SC 🗸 | Interior 🗸 | 09:00 | 02:30            | Veículo UDESC V |          |
| 25/06/2023                                                                                                    | Tubarão                                      | Florianópolis | SC 🗸 | Capital 🗸  | 21:00 | 02:30            | Veículo UDESC V | <u> </u> |
| DESLOCAMENTO RETORNOU À ORIGEM.                                                                                                    |                                              |               |      |            |       |                  |                 |          |
| OBJETIVOS                                                                                                    |                                              |               |      |            |       | Outros Motivos 🗸 |                 |          |
| Detalhamento da Viagem                                                                                                    |                                              |               |      |            |       |                  |                 |          |
| A finalidade da viagem é organizar e preparar o local de aplicação das provas presenciais do Vestibular de Inverno UDESC 2023, durante os dias 24 e 25/06/2023. O local será a Escola Municipal de Ensino Básico Arino Bressan localizada na Rua José Bressan, 366 - Monte Castelo, Tubarão/SC. |                                              |               |      |            |       |                  |                 |          |
| JUSTIFICATIVAS DE EXCEÇÃO<br>Atenção: o preenchimento não garante a aprovação!                                                                                                    |                                              |               |      |            |       |                  |                 |          |
| Viagem inclui sábado, domingo ou feriado                                                                                                    |                                              |               |      |            |       |                  |                 |          |
| A prova será aplicada no dia 25/06/2023 (DOMINGO) e a equipe precisará se deslocar no dia anterior para preparar o local de aplicação de provas.                                                                                                    |                                              |               |      |            |       |                  |                 |          |
| Voltar Confirmar Solicitação                                                                                                    |                                              |               |      |            |       |                  |                 |          |

Em seguida, deve aparecer esta mensagem:

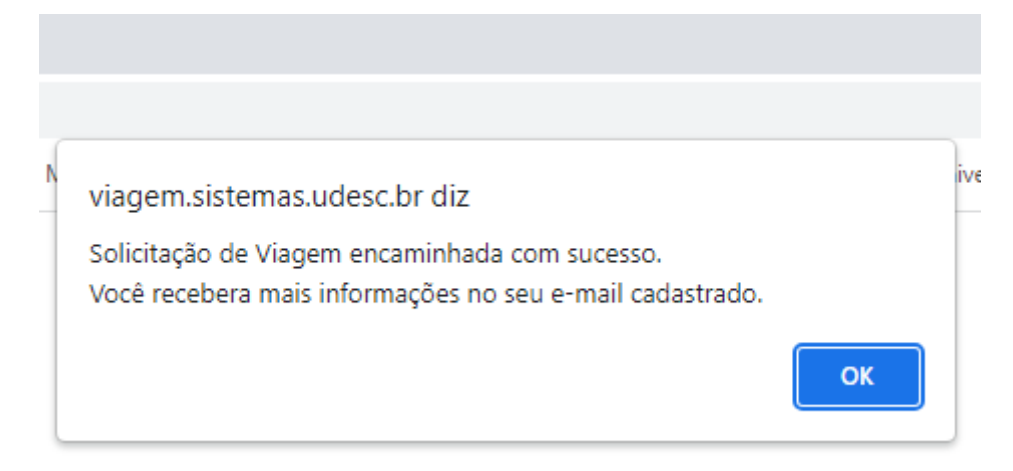

Pronto, sua diária foi solicitada!

Lembrando que depois disso, ela precisa ser aprovada pela sua Chefia imediata e após, pelo Diretor Geral do CEAD.

Somente após a aprovação da Direção Geral é que a diária está apta a ser calculada pelo Setor de Diárias e Prestação de Contas. Ressaltando que não é esse Setor que paga, mas a Coordenadoria de Finanças e Contas (CFIC) do CEAD.

Depois de receber o valor da diária e retornar da viagem, você tem 5 dias úteis para prestar contas.